## 見積入力画面の文字サイズを拡大したい場合の対処方法

## 見積入力画面の文字サイズを拡大したい場合の対処となります。 (赤枠部分の文字サイズです。)

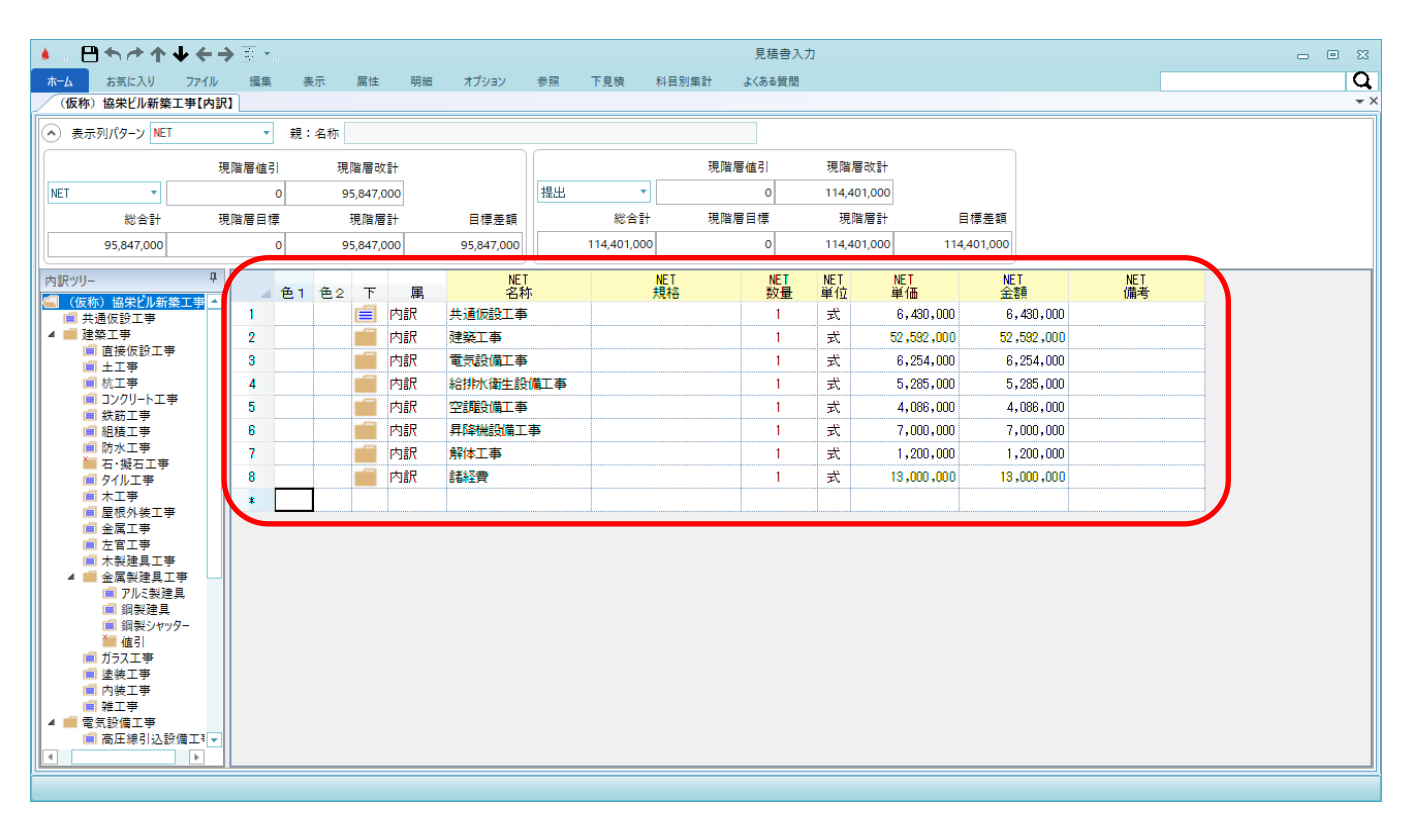

## 1. 見積書入力画面を開き、赤枠部分にマウスカーソルを移動します。

|            | ₽┑┍╸ϯ                                                             | <b>↓</b> ← | <b>→</b> Ξ • | •            |        |            |       |             |     | 見積書入力 |        |              |         |             |            |     | • ** |
|------------|-------------------------------------------------------------------|------------|--------------|--------------|--------|------------|-------|-------------|-----|-------|--------|--------------|---------|-------------|------------|-----|------|
| ホーム        | お気に入り                                                             | ファイル       | 編集           | <b>E</b> - 1 | 表示     | 属性         | 明細    | オプション       | 参照  | 下見積   | 科目別集計  | よくある質問       |         |             |            |     | Q    |
| (仮         | 称)協栄ビル新築                                                          | 工事【内言      | R)           |              |        |            |       |             |     |       |        |              |         |             |            |     | + >  |
| • *        | E示列パターン NET                                                       | ſ          | ,            | 親            | :名称    |            |       |             |     |       |        |              |         |             |            |     |      |
|            |                                                                   |            | 晛階層値         | 131          | IJ     | 間層の        | (II)+ |             |     |       | IJ     | 見階層値引        | 現階層     | <b>]</b> 改計 |            |     |      |
| NET        | •                                                                 |            |              | 0            | -<br>- | 95,847,    | 000   |             | 提出  | -     |        | 0            | 114,40  | 01,000      |            |     |      |
|            | 総合計                                                               | :          | 睍階層目         | 標            |        | 現階層        | 12+   | 目標差額        |     | 総合計   | IJ     | 見階層目標        | 現障      | <br>皆層計 目   | 標差額        |     |      |
|            | 95,847,000                                                        |            | 0 95,847,000 |              |        | 95,847,000 |       | 114,401,000 |     | 0     | 114,40 | 01,000 114,4 | 401,000 |             |            |     |      |
| the server |                                                                   | Д          |              | -            |        |            |       | NE          | т   |       | NET    | NET          | NET     | NET         | NET        | NET |      |
|            | ワー<br>反称)協学ビル新                                                    | '<br>施丁虫 ▲ |              | 色1           | 色2     | T          | 属     | 名和          | 亦   |       | 規格     | 数量           | 単位      | 単価          | 金額         | 備考  |      |
|            | 共通仮設工事                                                            |            | 1            |              |        |            | 内訳    | 共通仮設工事      | 5   |       |        | 1            | 式       | 6,430,000   | 6,430,000  |     |      |
| 4 =        | 建築工事<br>💼 直接仮設工具                                                  | z          | 2            |              |        |            | 内訳    | 建築工事        |     |       |        | 1            | 式       | 52,592,000  | 52,592,000 |     |      |
|            | ■ 由度以設工う<br>■ 土工事                                                 | -          | 3            |              |        |            | 内訳    | 電気設備工事      | 5   |       |        | 1            | 式       | 6,254,000   | 6,254,000  |     |      |
|            | ■ 杭工事                                                             |            | 4            |              |        |            | 内訳    | 給排水衛生影      | 端工事 |       |        | 1            | 式       | 5,285,000   | 5,285,000  |     |      |
|            | <ul> <li>コンワリートエキ</li> <li>試筋工事</li> </ul>                        | 7          | 5            |              |        |            | 内訳    | 空調設備工事      | 5   |       |        | 1            | 式       | 4,086,000   | 4,086,000  |     |      |
|            | 組積工事                                                              |            | 6            |              |        |            | 内訳    | 昇降機設備工      | 事   |       |        | 1            | 式       | 7,000,000   | 7,000,000  |     |      |
|            | ■ 防水上争<br>置 石・擬石丁事                                                |            | 7            |              |        |            | 内訳    | 解体工事        |     |       |        | 1            | 式       | 1,200,000   | 1,200,000  |     |      |
|            | ■ タイル工事                                                           |            | 8            | _            |        |            | 内訳    | 諸経費         |     |       |        | 1            | 式       | 13,000,000  | 13,000,000 |     |      |
|            | 木工爭 局根外装工事                                                        | 5          | *            |              |        | 1          |       |             |     |       |        |              |         |             |            |     |      |
|            | ■ 金属工事                                                            |            |              |              |        |            |       |             |     |       |        |              |         |             |            |     |      |
|            | 臣官王事     十割建目工事     十割建目工事                                        |            |              |              |        |            |       |             |     |       |        |              |         |             |            |     |      |
| 4          | ■ 示裂建具3 ■ 金属製建具3                                                  |            |              |              |        |            |       |             |     |       |        |              |         |             |            |     |      |
|            | アルミ製建                                                             | <b>"</b>   |              |              |        |            |       |             |     |       |        |              |         |             |            |     |      |
|            | <ul> <li>         ・回 銅表建具         ・         ・         ・</li></ul> | 9-         |              |              |        |            |       |             |     |       |        |              |         |             |            |     |      |
|            | 🎽 値引                                                              |            |              |              |        |            |       |             |     |       |        |              |         |             |            |     |      |
|            | <ul> <li>         カラス工学         通 途端工事      </li> </ul>           |            |              |              |        |            |       |             |     |       |        |              |         |             |            |     |      |
|            | ■ 内装工事                                                            |            |              |              |        |            |       |             |     |       |        |              |         |             |            |     |      |
|            | 前 雑工事<br>兩年認備工事                                                   |            |              |              |        |            |       |             |     |       |        |              |         |             |            |     |      |
|            | ■ 高圧線引込計                                                          | 3備工∛▼      |              |              |        |            |       |             |     |       |        |              |         |             |            |     |      |
| •          |                                                                   |            |              |              |        |            |       |             |     |       |        |              |         |             |            |     |      |
|            |                                                                   |            |              |              |        |            |       |             |     |       |        |              |         |             |            |     | <br> |

2. キーボードの Ctrlキー を押したまま、マウスのホイールを回転させます。 (前方向に回転で拡大、後方向に回転で縮小)

| • • • • • • • • •                                                                                                    | <b>←→</b> ⊡ • | I   |            |        |            |       |                |    |          | 見積書入り  | ]           |             |           |      |            | _         | - 0 |
|----------------------------------------------------------------------------------------------------|---------------|-----|------------|--------|------------|-------|----------------|----|----------|--------|-------------|-------------|-----------|------|------------|-----------|-----|
| ホーム お気に入り ファ                                                                                                    | イル 編集         | 表法  | 示属         | 性      | 明細         | オプション | 参照 下貝          | し積 | 科目別集計    | よくある質問 |             |             |           |      |            |           |     |
| (仮称)協栄ビル新築工事                                                                                                    | 【内訳】          |     |            |        |            |       |                |    |          |        |             |             |           |      |            |           |     |
| <ul> <li>表示列パターン NET</li> </ul>                                                                                                    | •             | 親:: | 名称         |        |            |       |                |    |          |        |             |             |           |      |            |           |     |
|                                                                                                    | 現階層値引         | 91  | 現階周        | 層改計    |            |       |                |    | 現階       | 層値引    | 現階層改計       |             |           |      |            |           |     |
| NET 🔹                                                                                                    |               | 0   | 95,8       | 47,000 |            |       | 提出             | •  |          | 0      | 114,401,000 |             |           |      |            |           |     |
| 総合計                                                                                                    | 現階層目標         | Ŧ   | 現階層計       |        |            | 目標差額  | 総合             |    | ├ 現階     | 層目標    | 現階層計        |             | 目標差額      |      |            |           |     |
| 95,847,000                                                                                                    | 0             |     | 95,847,000 |        | 95,847,000 |       | 114,401,000    |    | 0 0      |        | 114,401,000 | 114,401,000 |           |      |            |           |     |
| 内訳ツリー                                                                                                    | +             | 色1  | 色2         | न      | 属          |       | NET<br>名称      |    | NE<br>規/ | ⊺<br>洛 | NET<br>数量   | NET<br>単位   | NET<br>単価 |      | NET<br>金額  | NET<br>備考 |     |
| ■ 共通仮設工事                                                                                                    | 1             |     |            | í      | 内訳         | 共通仮記  | 没工事            |    |          |        | 1           | 式           | 6,430     | ,000 | 6,430,000  |           |     |
| 4  建築工事<br>( 直接仮設工事                                                                                                    | 2             |     |            |        | 内訳         | 建築工業  | ₽              |    |          |        | 1           | 쿷           | 52,592    | ,000 | 52,592,000 |           |     |
| 主工事<br>局 枯丁事                                                                                                    | 3             |     |            |        | 内訳         | 電気設備  | 備工事            |    |          |        | 1           | Ĵ∓          | 6,254     | ,000 | 6,254,000  |           |     |
| ■ コンクリート工事                                                                                                    | 4             |     |            |        | 内訳         | 給排水律  | <b>新生設備工</b> 事 | F  |          |        | 1           | <b>无</b>    | 5,285     | ,000 | 5,285,000  |           |     |
| <ul> <li>(三) 跃励上争</li> <li>(三) 組積工事</li> </ul>                                                                                                    | 5             |     |            |        | 内訳         | 空調設備  | 備工事            |    |          |        | 1           | 둧           | 4,086     | ,000 | 4,086,000  |           |     |
| ■ 防水工事<br>● 石・蝦石工事                                                                                                    | 6             |     |            |        | 内訳         | 昇降機調  | 设備工事           |    |          |        | 1           | 눛           | 7,000     | ,000 | 7,000,000  |           |     |
| ■ タイル工事                                                                                                    | 7             |     |            |        | 内訳         | 解体工程  | ₽              |    |          |        | 1           | 式           | 1,200     | ,000 | 1,200,000  |           |     |
| <ul> <li>木上中</li> <li>屋根外装工事</li> </ul>                                                                                                    | 8             |     |            |        | 内訳         | 諸経費   |                |    |          |        | 1           | Æ           | 13,000    | ,000 | 13,000,000 |           |     |
| ■ 金属工事                                                                                                    | *             |     |            |        |            |       |                |    |          |        |             |             |           |      |            |           |     |
| <ul> <li>□ たちょず</li> <li>□ たお使見工事</li> <li>▲ 金属秘選工事</li> <li>● アルミ教理具</li> <li>● 御見 秋理具</li> <li>● 御見 秋理具</li> <li>● 御見 秋理具</li> <li>● 御見 秋理具</li> <li>● 御見 秋田</li> <li>● 御見 本</li> <li>● 電気影像工事</li> <li>● 確式影像工事</li> <li>● 確式影像工事</li> <li>● 電気影像工事</li> <li>● 電気影像工事</li> </ul> |               |     |            |        |            |       |                |    |          |        | 1           | 4           |           |      |            |           |     |

以上で終了です。 上記手順にて解決できない場合には、弊社窓口までお問合せ下さい。